## View settings on this instance

To view the settings for a specific SQL Server instance in IDERA SQL Secure, go to the **Security Summary** view, select the respective instance from the **Servers in Policy** tree, then go to the **Settings** tab.

The **Settings** tab lists the security settings collected for the selected SQL Server instance. By default, SQL Secure sorts this data **By Setting** name. To sort by instance name, click **By Server** in the grid menu bar located in the upper right section.

You can choose which columns to display on this list, group by columns, save the information, and print it, by going to the menu grid located on the top right section.

IDERA | Products | Purchase | Support | Community | Resources | About Us | Legal